# TP1 - Introduction aux réseaux avec Filius

### Nom - Prénom :

# But du TP

Le but de ce TP est de découvrir des premières notions indispensables en réseau que vous étudierez plus en détails dans les prochains cours. Pour vous familiariser avec ces notions, vous allez utiliser l'outil de simulation Filius, ce qui permet d'aborder en douceur les principaux protocoles réseaux. Si vous bloquez sur certaines questions, n'hésitez pas à faire appel à votre chargé de TP.

### Travail à réaliser

Le travail à réaliser pour ce TP est le suivant :

- Installer le logiciel Filius (cf le paragraphe suivant).
- Suivre les instructions et répondre aux questions.
- Répondre aux questions sur l'énoncé du TP.
- Faire valider votre TP lors de certains jalons du TP, requérant la signature du chargé de TP.

# Utiliser Filius

Filius est un outil logiciel de simulation d'infrastructure réseau simple permettant de dessiner un réseau informatique puis de simuler son fonctionnement. Il permet d'observer les échanges de données, ainsi que l'évolution des tables de commutation et de routage.

Pour réaliser ce TP vous devrez au préalable installer Filius sur votre poste de travail : https ://www.lernsoftware-filius.de/Herunterladen. Il nécessite l'installation préalable de Java 8 et peut donc fonctionner sur de multiples plateformes (Windows, Linux ou MacOS). Voici un lien vers un tutoriel d'introduction si nécessaire : https ://sblog.tuto-craft.com/tutorielfilius

## 1 Réseau local et protocole ARP

Pour vous faire une idée du protocole ARP, vous pouvez consulter la partie "Fonctionnement" de la page wikipédia sur ARP : https://fr.wikipedia.org/wiki/Address\_ Resolution\_Protocol.

L3 RES

Dans un premier temps, réalisez les étapes suivantes :

- Ouvrir Filius et démarrer un nouveau projet
- Cliquer sur le marteau (mode conception) et réaliser le schéma de la figure ?? en configurant les adresses IP des machines comme indiqué (penser à sauvegarder).
- Cliquer sur le triangle vert pour lancer la simulation (mode simulation). L'ascenseur à sa droite permet de choisir la vitesse, mettre 10% dans un premier temps.
- Installer la ligne de commande sur toutes les machines. Pour ce faire, cliquer avec le bouton droit sur la machine, sélectionner show desktop, puis installation des logiciels. Enfin ajouter Command Line dans la colonne de gauche. Un nouvelle icône devrait apparaître sur le bureau virtuel.

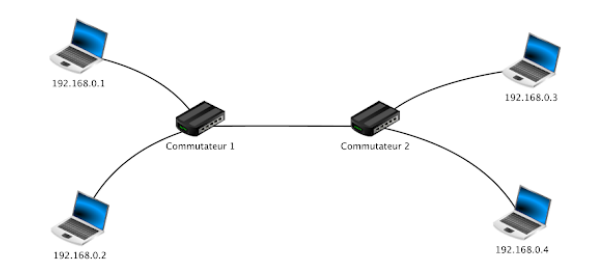

FIGURE 1 – Scénario à simuler pour l'exercice "Réseau local et protocole ARP".

#### Travail demandé :

==

ENS DE LYC

- 1. Effectuer un ping de la machine 192.168.0.1 vers la machine 192.168.0.2
- 2. Est-ce que le ping a fonctionné?

### Réponse :

- 3. Ouvrir la table d'échanges des données sur la machine 192.168.0.1
- 4. Quels paquets ont précédé les paquets du ping? Regarder leur en-tête de niveau 2 et vérifier les adresses utilisées.

| _ | _      |         |
|---|--------|---------|
|   |        |         |
|   |        | _       |
|   | CALC I | DE LYON |

# L3 RES ENS DE LYON Réponse :

5. Ces paquets précédents le ping ont-ils été reçus par toutes les machines? Si oui, pourquoi?

Réponse :

6. Quelles sont les machines à avoir reçu les paquets du ping de 192.168.0.1? Pourquoi?

Réponse :

7. Observer la table de commutation sur le commutateur 1. Comment l'expliquer?

Réponse :

8. Observer la table de commutation sur le commutateur 2. Comment l'expliquer?

 $\mathbf{R}\acute{\mathbf{e}}\mathbf{ponse}$  :

9. Faire une synthèse du fonctionnement du protocole ARP et de ses objectifs.

Réponse :

10. Faire vérifier vos réponses par un enseignant.

Signature enseignant

क़ॾ ENS DE LYC

TP1 - 2021

TP1 - 2021

Note : la partie suivante est optionnelle. Nous vous conseillons néanmoins d'essayer de la réaliser. Si vous bloquez, passer à l'exercice suivant.

- 11. Arrêter la simulation en cliquant sur le marteau et remplacer l'adresse IP de la machine 192.168.0.3 par 192.168.1.3. Sauvegarder le scénario de simulation et lancer la simulation.
- 12. Effectuer un ping de la machine 192.168.0.1 vers la machine 192.168.1.3.
- 13. Est-ce que le ping a fonctionné?

Réponse :

14. Comment modifier le masque des adresses IP des machines pour que ce ping fonctionne? Faire les modifications et relancer le ping.

Réponse :

15. Faire une mini-synthèse de ce que vous comprenez de l'adressage IP.

Réponse :

16. Faire vérifier vos réponses par un enseignant.

Signature enseignant

#### Table de routage $\mathbf{2}$

Dans un premier temps, réalisez les étapes suivantes :

- Démarrer un nouveau projet
- Réaliser le schéma de la figure ?? en en respectant le plan d'adressage proposé. Le masque /24 correspond à 255.255.255.0.
- Cliquer sur le triangle vert pour lancer la simulation.

### Travail demandé :

1. Observer la table de routage des routeurs (en repassant en mode conception) et expliquer les différentes lignes de la table.

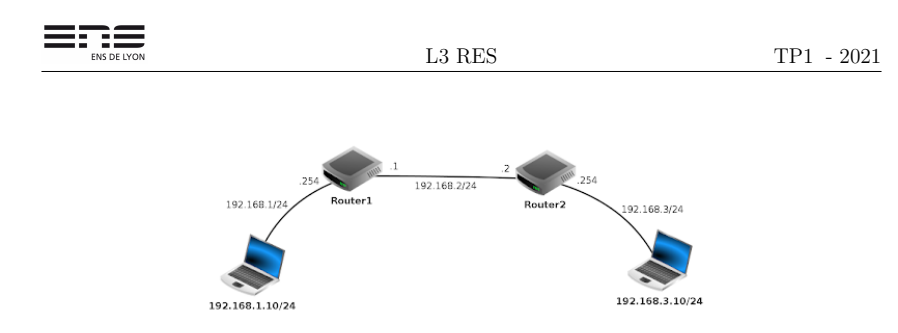

FIGURE 2 – Scénario à simuler pour l'exercice "Table de routage".

| 2. | Compléter manuellement les tables de routage de tous les équipements (routeurs e<br>stations) afin de permettre à chaque station d'atteindre toutes les interfaces réseau de<br>équipements. Pour tous les équipements, il est possible d'ajouter la route par défau |
|----|----------------------------------------------------------------------------------------------------|
|    | dans le champ Passerelle (ou gateway) accessible dans le menu configurer de chaqu                                                                                                    |
|    | équipement. Dans le cadre de ce TP :                                                                                                    |

- (a) utiliser cette solution uniquement pour les stations;
- (b) pour les routeurs, ajouter une route manuellement dans la table de routage.
- 3. Vérifier le bon fonctionnement avec un ping de 192.168.1.10 à 192.168.3.10. En cas de problème utiliser la commande traceroute qui vous aidera à localiser le problème.
- 4. Est-ce que la commande ping peut fonctionner si les tables de routage sont bien configurées sur le chemin aller mais pas sur le chemin retour?

Réponse :

Réponse :

5. Qu'affiche la commande 'traceroute 192.168.3.10' à partir de la station 192.168.1.10?

Réponse :

6. Examiner les paquets échangés avec la commande traceroute. À quoi correspond le champ TTL de ces paquets ?

| - |       |         |  |
|---|-------|---------|--|
| - |       |         |  |
|   | ENS I | DE LYON |  |

TP1 - 2021

### Réponse :

7. Faire une synthèse sur les notions de passerelle et de table de routage, ainsi que sur traceroute.

Réponse :

8. Faire vérifier vos réponses par un enseignant.

Signature enseignant

# 3 Application Web et application DNS

Dans un premier temps, réalisez les étapes suivantes :

- Démarrer un nouveau projet
- Réaliser le schéma de la figure ?? et configurer les adresses IP des machines.
- Cliquer sur le triangle vert pour lancer la simulation.
- Installer le logiciel Serveur web sur le serveur et le logiciel Navigateur web sur le portable.

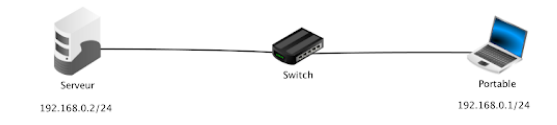

FIGURE 3 - Scénario à simuler pour l'exercice "Application Web et application DNS".

### Travail demandé :

- 1. Démarrer le serveur web sur le serveur en cliquant sur le bouton Démarrer.
- Ouvrir le navigateur web depuis le portable puis saisir l'adresse IP du serveur dans la barre d'adresse http://192.168.0.2.
- 3. Afficher les échanges de données sur le portable.
- 4. Quels paquets sont envoyés avant la commande GET? À quoi servent-ils? Noter les numéros de ports source et destination utilisés.

ENS DE LYC

# NS DE LYON L3 RES

TP1 - 2021

Réponse :

5. Combien de paquets sont retournés au portable suite au premier paquet GET? Que transporte(nt) ce(s) paquet(s)?

Réponse :

6. Combien de paquets, issus de la couche Application du serveur, sont retournés au portable suite au second paquet GET ? Que transportent ces paquets ?

Réponse :

7. À quoi correspondent les 4 derniers paquets de l'échange?

Réponse :

8. Faire une courte synthèse sur les protocoles HTTP et TCP.

Réponse :

9. Faire vérifier vos réponses par un enseignant.

Signature enseignant

Il est rare qu'on connaisse les adresses IP des serveurs Web. On utilise plutôt des URL (Uniform Resource Locator) pour accéder aux contenus Web.

 Passer en mode conception. Ajouter, au réseau précédent, un serveur DNS ayant l'adresse IP 192.168.0.3/24, comme indiqué sur la figure ??. ENS DE LYON

- 11. Ajouter l'adresse IP du Serveur DNS sur le portable. Passer en mode simulation. Vider la table des échanges du portable
- 12. Installer le logiciel Serveur DNS sur le serveur DNS.
- 13. Cliquer sur le logiciel Serveur DNS et ajouter un le nom de domaine www.ens-lyon.fr et l'adresse IP du serveur Web (dans l'onglet Adresse).
- 14. Démarrer le serveur DNS.
- 15. Ouvrir le navigateur web depuis le portable puis saisir l'URL www.ens-lyon.fr.
- 16. Quels sont les nouveaux paquets qui apparaissent sur le réseau?

Réponse :

17. Quel est le protocole de transport utilisé pour transmettre les paquets associés au protocole DNS? Quel est le numéro de port utilisé pour le protocole DNS au niveau du serveur DNS?

Réponse :

18. Faire une courte synthèse sur le protocole DNS.

Réponse :

19. Faire vérifier vos réponses par un enseignant.

Signature enseignant

|  | CALC / |   |
|--|--------|---|
|  | END L  | ¥ |

,,

L3 RES

TP1 - 2021